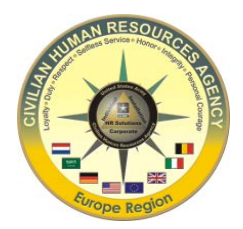

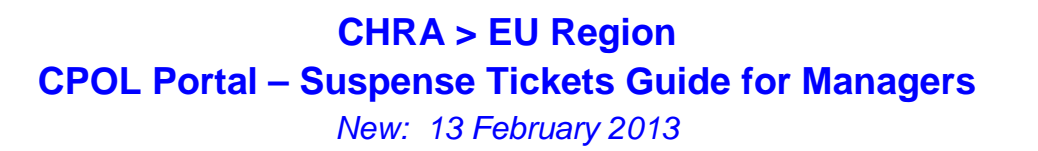

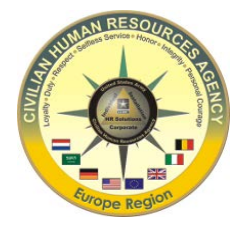

This guide is designed to assist Supervisors and Command HR staff to manage temporary assignments of their workforce in a timely manner using the CPOL Portal Suspense Tickets tool. A list of available suspense tickets is located at the end of this guide.

Link to CPOL Portal (CAC enabled): <u>http://cpol.army.mil/</u>

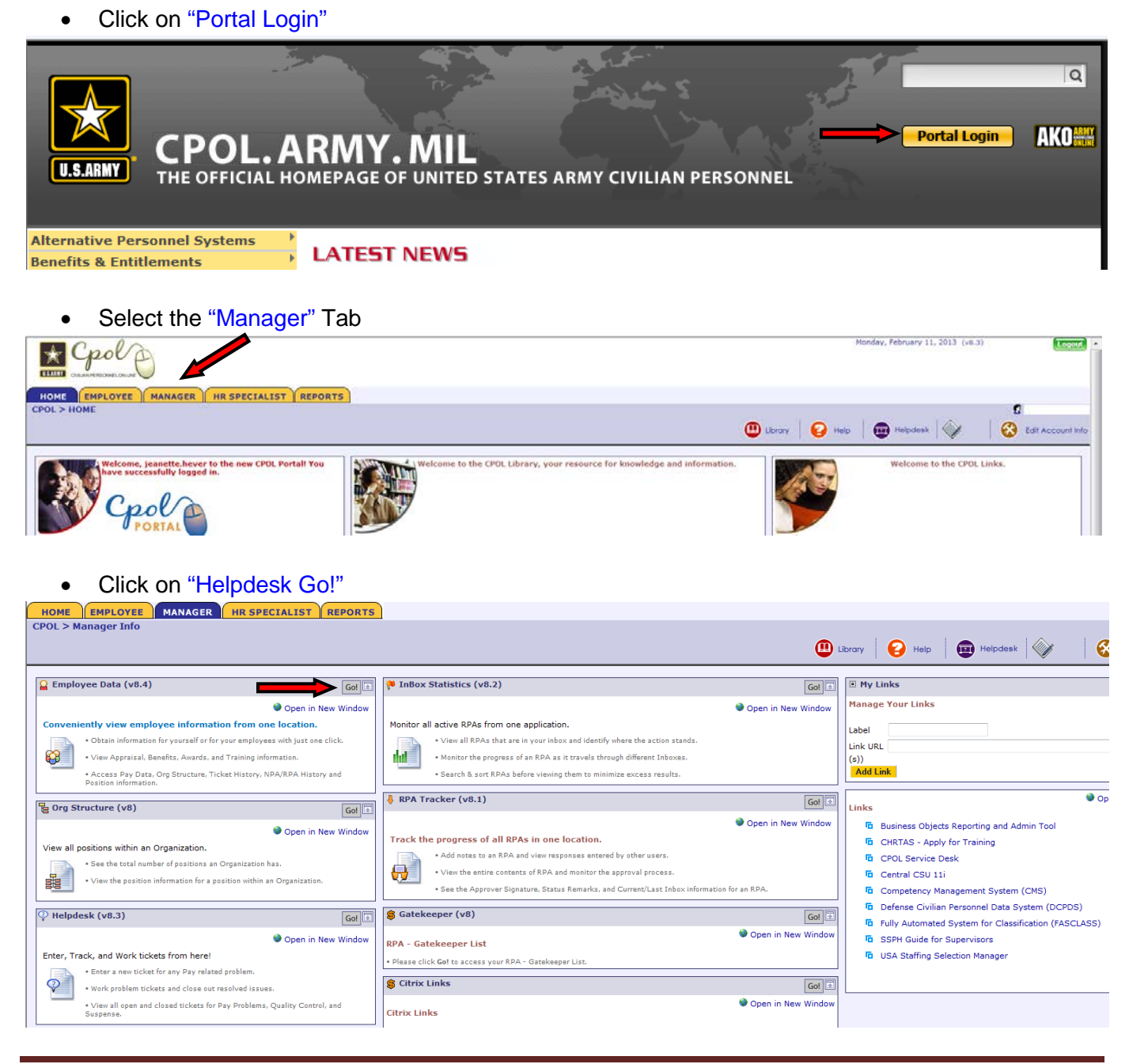

• Select "Suspense" from the Ticket Options dropdown menu

| HOME EMPLOYEE MANAGER HR SPECIALIST REP                   | ORTS                  |                                |                   |
|-----------------------------------------------------------|-----------------------|--------------------------------|-------------------|
| CPOL > Manager Info                                       |                       |                                | £                 |
|                                                           |                       | 🚇 Library 😝 Help. 🗰 Helpdesk 💚 | Edit Account Info |
| (V Helpdesk (v8.3)                                        |                       |                                | X                 |
| HelpOesk                                                  |                       | 80                             |                   |
|                                                           |                       |                                | HelpDesk - Home   |
| Enter New Ticket                                          |                       |                                | Role 2            |
| Ticket Options View Options                               | Group Options Filter: |                                |                   |
| All Ticket Report - Open                                  | Branch - Search       | Reset Filters                  |                   |
| All Dears Tickets<br>Pay Problem<br>Suspense<br>OC Errors |                       |                                |                   |
| Process Log<br>Pay Data                                   |                       |                                |                   |

- Select your desired "Search Criteria" from the Group Options dropdown menu. Recommended options to use are Servicing Region, CPAC, or Command. In this example "Command" is selected as search criteria.
- Click on "Search"

| 🍄 Helpdesk (v8.3)   |                           |                                                                              |                      | ×                         |
|---------------------|---------------------------|------------------------------------------------------------------------------|----------------------|---------------------------|
| HelpDer             | ik                        |                                                                              | æ 🖲                  |                           |
| Enter New Ticket    | 1                         |                                                                              |                      | HelpDesk - Home<br>Role 2 |
| Ticket Options      | View Options              | Group Options                                                                | Filter:              |                           |
| Suspense +          | Ticket Report - Open      | Branch                                                                       | Search Reset Filters |                           |
| Select Search Filte | rs above and click search | Branch<br>Division<br>Servicing Region<br>CPAC<br>Ceator<br>Creator<br>Owner | <b></b>              |                           |

- Search resulted in a total of 25 suspense tickets for the Command
- You can now click on the Total "25" link to view all suspense tickets; OR

| Helpdesk (v8.3)                                                                                 |                                      |                          |         |        |               |     |            |        |             |            | ×              |
|-------------------------------------------------------------------------------------------------|--------------------------------------|--------------------------|---------|--------|---------------|-----|------------|--------|-------------|------------|----------------|
| HelpDer                                                                                         | .k                                   |                          |         |        |               | 8   | ?          |        |             |            |                |
|                                                                                                 |                                      |                          |         |        |               |     |            |        |             | н          | elpDesk - Home |
|                                                                                                 |                                      |                          |         |        |               |     |            |        |             |            | Role 2         |
|                                                                                                 |                                      |                          |         |        |               |     |            |        |             |            |                |
| Enter New Ticket                                                                                | 1                                    |                          |         |        |               |     |            |        |             |            |                |
| Enter New Ticket<br>icket Options                                                               | View Options                         | Group Options            | Filteri |        | 6             |     |            |        |             |            |                |
| Enter New Ticket<br>Icket Options                                                               | View Options<br>Ticket Report - Open | Group Options  Command   | Filter: | Search | Reset Filters |     |            |        |             |            |                |
| Enter New Ticket<br>Ticket Options<br>Suspense •<br>Tilters:                                    | View Options<br>Ticket Report - Open | Group Options  Command   | Filter: | Search | Reset Filters |     |            |        |             |            |                |
| Enter New Ticket<br>icket Options<br>Suspense •<br>ilters:<br>Command                           | View Options<br>Ticket Report - Open | Group Options<br>Command | Filter: | Search | Reset Filters | Rid | Amber      | Yellow | Light Green | Dark Green | Total          |
| Enter New Ticket<br>Ticket Options<br>Suspense •<br>ilters:<br>Command<br>J.S. Army Installatio | View Options<br>Ticket Report - Open | Group Options<br>Command | Filter: | Search | Roset Filters | Ród | Amber<br>1 | Yellow | Light Green | Dark Green | Total          |

View Colorization Chart View in Excel Ticket Descriptions

- You can further drill down to the various ticket types by selecting "Ticket Sub Type" from the Group Options dropdown menu
- Click on "Search"

| Ticket Options        | View Options                            | Group Options                                                                      | Filter:  |        | -             |       |       |        |             |            |       |
|-----------------------|-----------------------------------------|------------------------------------------------------------------------------------|----------|--------|---------------|-------|-------|--------|-------------|------------|-------|
| Suspense -            | Ticket Report - Open -                  | Command -                                                                          |          | Search | Reset Filters |       |       |        |             |            |       |
| liters:               |                                         | Branch                                                                             | -        |        |               |       |       |        |             |            |       |
| Command               |                                         | Servicing Region                                                                   | 1        |        |               | Red I | Amber | Yellow | Light Green | Dark Green | Total |
| U.S. Army Installatio | in Management Command (ARBA)            | CPAC                                                                               |          |        |               | 2     | 1     | 1      | 2           | 19         | 25    |
| Total                 |                                         | Command                                                                            |          |        |               | 2     | 1     | 1      | 2           | 19         | 25    |
| View Colorization (   | Chart View in Excel Ticket Descriptions | Owner<br>Ticket Employee<br>Ticket Type<br>Ticket Sub Type<br>Assignment<br>Spiral | <b>—</b> |        |               |       |       |        |             |            |       |

- The drill down result lists separately any open ticket sub types
- Click on the Total <u>"##"</u> link to view sub ticket details. In the below examples "LWOP Expires" and "Overseas Tour Expiring" are selected as search criteria.

## Example: "LWOP Expires"

- Refer to "Suspense Date" to see when employee's LWOP expires, e.g. 02-28-2013
- Ensure to submit an RPA to either extend the LWOP or a Return to Duty (RTD), if not done yet
- Note: If the employee is T-LWOP a separation RPA had to be submitted with the T-LWOP RPA

| C Helpdesk (v8.3)<br>HelpDesk                           | Note<br>previ                     | : Use this "<br>ous page to | <-Back" arro    | w to return to<br>her ticket sub ty | pe              | & I                                     |                   |                | Help Desk - View Details |
|---------------------------------------------------------|-----------------------------------|-----------------------------|-----------------|-------------------------------------|-----------------|-----------------------------------------|-------------------|----------------|--------------------------|
| Viewing: Suspense (Ticket<br>Filtering: Ticket Sub Type | Report - Open)<br>Is "LWOP Expire | s'                          |                 |                                     |                 | 100100000000000000000000000000000000000 | The second second |                |                          |
| Ticket Number                                           | Ticket Age                        | Suspense Date               | Ticket Sub Type | Organization Code                   | Ticket Employee | Last Response                           | Owner             | Creator        | Assignment               |
| 11373907                                                | 13                                | 2013-02-28                  | LWOP Expires    | HUBAW6E6AA4EAAA                     |                 | 1                                       | (Not Owned)       | Auto Generated | SUSPENSE001              |

## Example: "Overseas Tour Expiring"

- Refer to "Suspense Date" to see when employee's overseas tour expires, e.g. 03-23-2013
- Ensure OTEX paperwork is or has been completed
  - Non-extension and tour curtailment are submitted through <u>AutoNOA</u> (<u>OTEX SOP</u>; <u>OTEX User Guide</u>)
  - Extension are submitted through <u>CPOL aka CA Service Desk</u> (CASD), Request Area: CHRA > EU > ESD > Tours (CASD User Guide, CASD Request Area Navigation Guide)

| P Helpdesk (v8.3)                                   |                                        |                     |                        |                   |                 |               |             |                | ×                        |
|-----------------------------------------------------|----------------------------------------|---------------------|------------------------|-------------------|-----------------|---------------|-------------|----------------|--------------------------|
| HelpDesk                                            |                                        |                     |                        |                   |                 | 82            |             |                | Help Desk - View Details |
| <-Back                                              |                                        |                     |                        |                   |                 |               |             |                |                          |
| Viewing: Suspense (Tick<br>Filtering: Ticket Sub Ty | tet Report - Oper<br>pe Is "Overseas 1 | )<br>"our Expiring" |                        |                   |                 |               |             |                |                          |
| Ticket Number                                       | Ticket Age                             | Suspense Date       | Ticket Sub Type        | Organization Code | Ticket Employee | Last Response | Owner       | Creator        | Assignment               |
| 11261260                                            | 3:0                                    | 2013-03-23          | Overseas Tour Expiring | HUBAW6E6AA4HAE    |                 | 1             | (Not Owned) | Auto Generated | SUSPENSE001              |
| 11314781                                            | 64                                     | 2013-05-10          | Oversees Tour Expiring | HUBAW6E6AA4HAE    |                 | +             | (Not Owned) | Auto Generated | SUSPENSE001              |
| 11337235                                            | 52                                     | 2013-06-05          | Overseas Tour Expiring | HUBAW6E6AA4HAC    |                 | 1             | (Not Owned) | Auto Generated | SUSPENSE001              |
| 11340777                                            | 85                                     | 2013-06-08          | Overseas Tour Expiring | HUBAW6E6AA4EAAA   |                 | 1.            | (Not Owned) | Auto Generated | SUSPENSE001              |
| 11358989                                            | 94                                     | 2013-06-21          | Overseas Tour Expiring | HUBAW6E6AA4MAE    |                 | ÷             | (Not Owned) | Auto Generated | SUSPENSE001              |
| 11373165                                            | 101                                    | 2013-07-02          | Overseas Tour Expiring | HUBAW6E6AA4AA     |                 | 1             | (Not Owned) | Auto Generated | SUSPENSE001              |
| 11385376                                            | 109                                    | 2013-07-12          | Overseas Tour Expiring | HUBAW6E6AA4HAE    |                 | 1             | (Not Owned) | Auto Generated | SUSPENSE001              |
| 11386220                                            | 110                                    | 2013-07-15          | Overseas Tour Expiring | HUBAW6E6AA4HAE    |                 | 1             | (Not Owned) | Auto Generated | SUSPENSE001              |
| 11386224                                            | 110                                    | 2013-07-15          | Overseas Tour Expiring | HUBAW6E6AA4GHACE  |                 | 1             | (Not Owned) | Auto Generated | SUSPENSE001              |
| 11394638                                            | 115                                    | 2013-07-21          | Overseas Tour Expiring | HUBAW6E6AA4PA     |                 |               | (Not Owned) | Auto Generated | SUSPENSE001              |

| AVAILABLE SUSPENSE TICKETS                                                                                                    |                                         |                                        |  |  |  |  |  |
|----------------------------------------------------------------------------------------------------|-----------------------------------------|----------------------------------------|--|--|--|--|--|
| (Note: Not all tickets might be available Overseas or accessible by managers. Tickets recommended for review are highlighted in yellow.) |                                         |                                        |  |  |  |  |  |
| Appointment Expires                                                                                                    | LN Temp Promotion Expires               | Retained Grade Expires                 |  |  |  |  |  |
| Career Conversion Due                                                                                                    | LN Temporary Reassignment Expires       | Retention Incentive Review Due         |  |  |  |  |  |
| Career Conversion Recommended                                                                                                    | LN Work Permit Expires                  | Return Rights Expiring                 |  |  |  |  |  |
| FEGLI Eligibility Expires                                                                                                    | LQA/Post Allowance Change in Family     | SPEP Graduation Date Due               |  |  |  |  |  |
|                                                                                                    | Member Status                           |                                        |  |  |  |  |  |
| LN GM Appointment Expiring                                                                                                    | LWOP Contingency Period Expires         | Student Loan Repayment Expires         |  |  |  |  |  |
| LN GM Date WGI due                                                                                                    | LWOP Expires                            | Supervisory Probationary Period Ending |  |  |  |  |  |
| LN GM Reprimand Expiring                                                                                                    | LWOP FEHB 31 Day Cancellation           | Temp Promotion Expires                 |  |  |  |  |  |
| LN GM Retirement Age Expiring                                                                                                    | Mandatory Retirement Date Expiring      | Temporary Position Change Expires      |  |  |  |  |  |
| LN LWOP Expires                                                                                                    | Overseas Tour Expiring                  | Temporary Reassignment Expires         |  |  |  |  |  |
| LN Resident Permit Expires                                                                                                    | Physicians Comparability Svce Agreement | VRA Conversion Due                     |  |  |  |  |  |
|                                                                                                    | Expiring                                |                                        |  |  |  |  |  |
| LN Sponsor Departs Within 4 Months                                                                                                    | Position NTE Expiring                   | WIGI Due                               |  |  |  |  |  |
| LN Temp Change in Workhours Expiring                                                                                                    | Probationary Period Ending              |                                        |  |  |  |  |  |